## 医保门诊移动支付流程

**第一步**:关闭手机无线 WiFi,打开手机流量,点击图片二维码 识别关注亳州市华佗中医院公众号

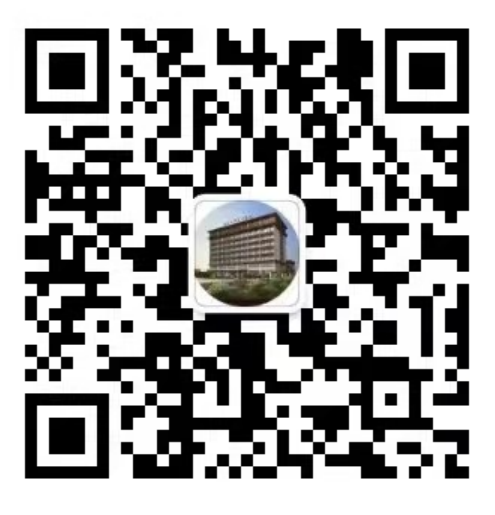

第二步:点击关注公众号

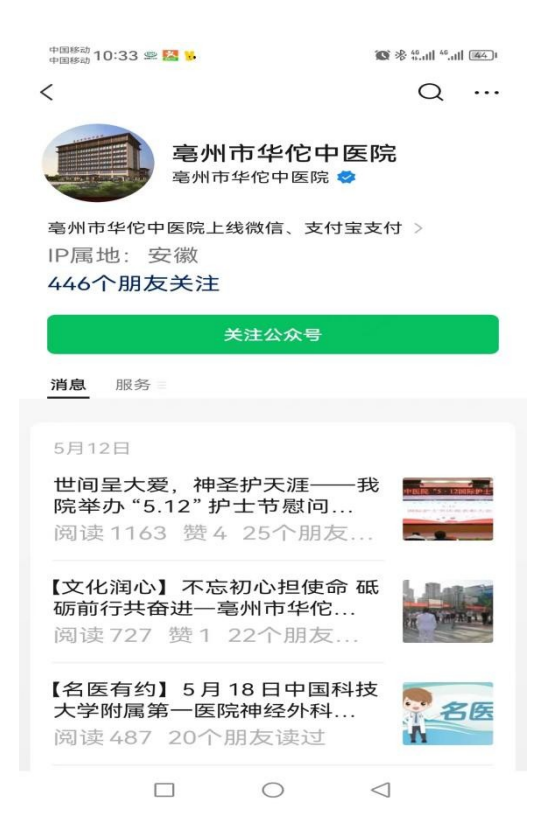

| 中国移动<br>中国移动 10:00 空 🞯 🔹       | 🔞 👘 🖓 🕲         |  |
|--------------------------------|-----------------|--|
| く 亳州市华佗中医院                     | iac <u>2</u>    |  |
| 【文化润心】不忘初心担使命<br>前行共奋进一亳州市华佗中B | 砥砺              |  |
| 【名医有约】5月18日中国科技大学附属第一医院神经外科朱浩  |                 |  |
| 【名医有约】5月20日省立医院专家罗丹来我院坐诊,欢迎咨询! |                 |  |
| 好消息! 我院针灸推拿科成立病房<br>啦!         |                 |  |
| 5月16日 上午09:                    | 08              |  |
| 门诊缴费成功提醒                       | 门诊报告            |  |
| 繳费项目: 中草药饮片<br>金额: 221.21      | 挂号记录            |  |
| 就诊人:                           | 就诊人管理           |  |
| 查看详情                           | 微官网             |  |
| ● 预约挂号 ■ 我的                    | 费用 = 个人中心       |  |
|                                | $\triangleleft$ |  |

#### 第四步:添加就诊人信息绑定就诊人---家庭成员也可以绑定

| 中国移动 10:02 🖼 🛞 🧕  | 1           | 11." * <b>1</b> 1." * <b>1</b> 0 |
|-------------------|-------------|----------------------------------|
| ×                 | 添加就诊人       |                                  |
|                   |             |                                  |
| <b>只姓名</b> :      | (1999)      |                                  |
| : 证件类型:           | 身份证         |                                  |
| 🔚 证件号码 :          | 3421        |                                  |
| 🛄 手机号:            |             |                                  |
| <b>:</b> 就诊卡:     |             |                                  |
|                   | 绑卡成功        |                                  |
|                   | 确定          |                                  |
| <b>达没有买体就</b> 诊卡? | 可以且按 在线注册   |                                  |
|                   |             |                                  |
|                   |             |                                  |
|                   |             |                                  |
|                   |             |                                  |
|                   |             |                                  |
| 东华                | 医为科技有限公司技术支 | 2持                               |
|                   |             |                                  |

第三步:点击个人中心-----就诊人管理

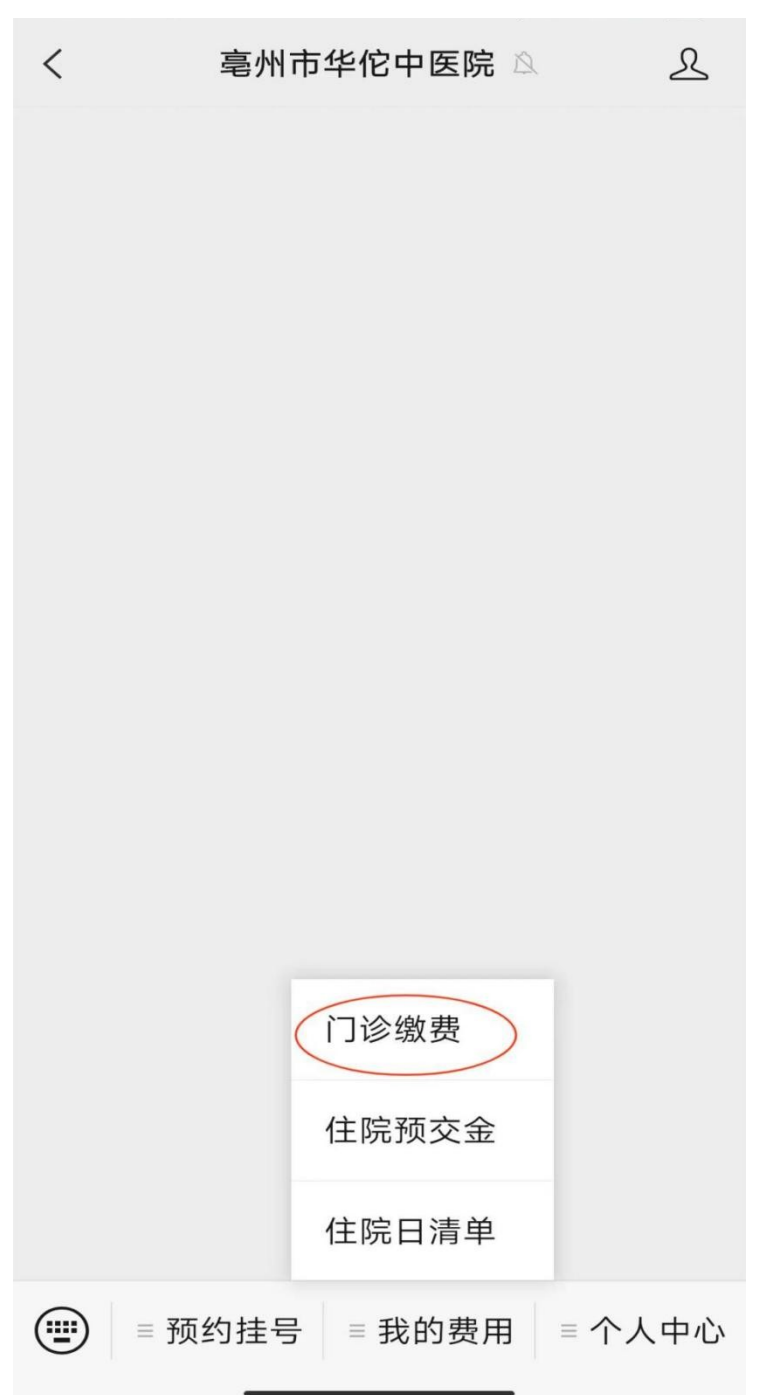

第五步:点击我的费用,选择门诊缴费

### 第六步:查看费用明细,确认好后点立即支付

| ×                             | 未缴费详情  |                   |
|-------------------------------|--------|-------------------|
|                               | 就诊人:   |                   |
| 普通门诊中医辨                       | 证论治    | - 1948)<br>- 1948 |
| 医嘱分类: 其他<br>单价: ■ ■<br>数量: 1次 | 3费     |                   |
| 维生素C片[0.1g*                   | 100片]c | . 💻 🗉             |
| 医嘱分类:西熱<br>单价:●●●<br>数量:10片   | 5费     |                   |
| 总计:                           |        | 立即支付              |

第七步:查看总费用,选医保移动支付,点确认支付

| ×               | 订单支付 …                   |
|-----------------|--------------------------|
| 订单号:            | 202305161058059664764969 |
| 订单名称:           | 门诊缴费                     |
| 应付金额:           | -                        |
| 还需支付:           | 2.4.4%                   |
| 💫 微信支付<br>🕕     |                          |
| <b>③</b> 医保移动支付 |                          |
| 2               | 确认支付                     |

第八步:同意医保电子凭证授权

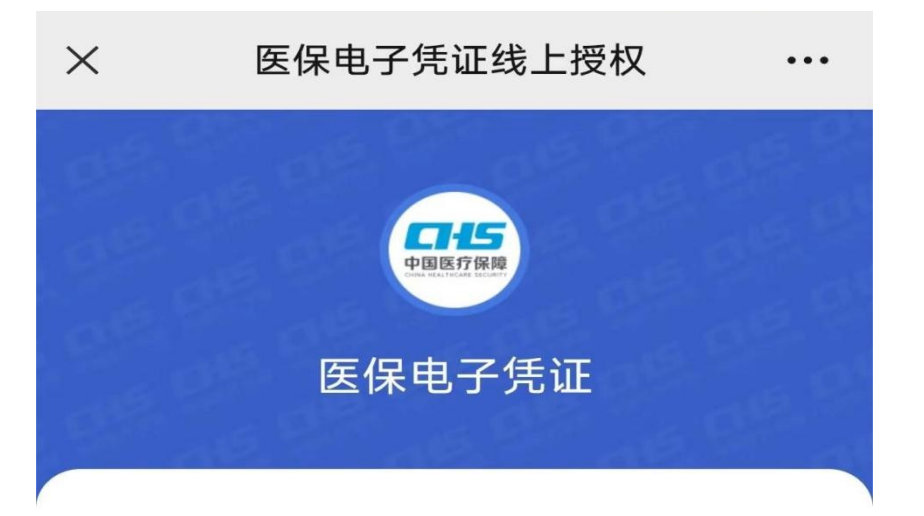

## 身份授权确认

• 获取您的医保电子凭证信息

| 授权机构 | 亳州市华佗中医院          |  |
|------|-------------------|--|
| 授权用户 | 1 m               |  |
| 授权时间 | 2023年05月18日 09:59 |  |
|      |                   |  |
|      | 同意授权              |  |
|      | 取消授权              |  |
|      |                   |  |
|      |                   |  |
|      | CHIC              |  |

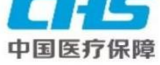

第九步:确认医保基金和个人账户支付金额,点去支付

| > | <                         | 确认支付 | •••  |
|---|---------------------------|------|------|
| 1 | <sup>計款给</sup><br>亳州市华佗中医 | 院医院  |      |
|   | 费用总额                      |      | • *  |
|   | 医保基金支付<br>个人账户支付          |      | 0.00 |
|   | 现金支付                      |      | 0.00 |
|   |                           |      |      |

#### **□-----** 医保移动支付

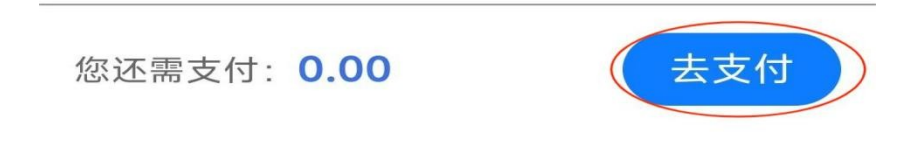

# 第十步:确认订单信息,点确认,输入密码 < 待支付订单 亳州市华佗中医院 门诊缴费 ¥0 确认 轻触确认,本次费用将由医保全额支付 订单总额 医保支付 🕐 医保统筹支付 -0医保个账支付 ¥0 您需要微信支付 意见反馈

| < |                                   | 支付明细             |    |
|---|-----------------------------------|------------------|----|
|   |                                   | 亳州市华佗中医院<br>门诊缴费 |    |
|   | 订单总额                              |                  |    |
|   | <b>医保支付</b> ⑦<br>医保统筹支付<br>医保个账支付 |                  | -0 |
|   | 自费支付金额                            |                  | ¥0 |
|   |                                   |                  |    |
|   |                                   |                  |    |
|   |                                   |                  |    |
|   |                                   |                  |    |
|   |                                   | 我知道了             |    |
|   |                                   | 意见反馈             |    |

第十一步:确认订单完成,支付完成